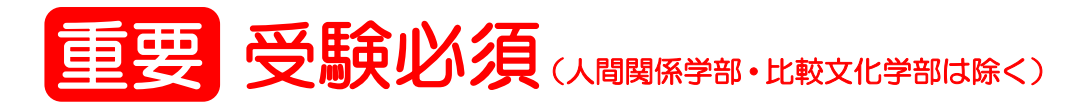

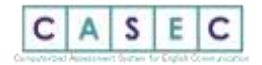

## 2024 年度 英語プレイスメントテスト受験要領①(自宅受験 3/1~28)

## ■ 英語プレイスメントテスト(ČÁŠĔČ)受験について(家政学部・文学部・社会情報学部・短期大学部)

全学共通科目の「英語 IA・IB」(短大家政科は「英語 IA」のみ)等は、習熟度別(レベル別)クラス編成をとっています。各自の英語力 を測定するために、CASEC を入学前に自宅等で受験していただき、結果に基づきクラス分けをします。各自の英語力に合った授業を受け られるようにするために必ず本人が受験してください。テストの所要時間は平均 40~50 分です。本受験要領と裏面の「CASEC 受験手順」 をよく読み、受験期間中に必ず受験してください。受験しない場合、1 年次の履修に影響が出る可能性があります。

### 受験期間

| 入学手続きした入試種別                                                                                                    | 受験期間 ※最終日の23:59まで。【時間厳守】                       |  |
|----------------------------------------------------------------------------------------------------|------------------------------------------------|--|
| 総合型選抜(自己推薦型 I 期・II 期・II 期(第 1 回,2 回))/<br>学校推薦型選抜(公募制、同窓生子女推薦、特別推薦、指定校制)/<br>社会人入試/外国人留学生入試 I 期・指定校・II 期/一般選抜 A 方式 I 期 | 3月1日(金)10:00 ~<br>※受験期間前はログインできません<br>3月28日(木) |  |
| 一般選抜B方式I期                                                                                                    | 3月5日(火)~3月28日(木)                               |  |
| 一般選抜A方式Ⅱ期、B方式Ⅱ期                                                                                                    | 3月15日(金)~3月28日(木)                              |  |
| 総合型選抜(自己推薦型Ⅲ期(第3回))                                                                                                    | 3月23日(土)~3月28日(木)                              |  |

※入学手続き完了後、ログイン可能になるまで数日かかる場合があります。3月22日以降に入学手続きを完了し、ログインできない場合は以下のお問い合わせ②【大妻女子大学 英語教育研究所】問い合わせフォームからお問い合わせください。既にログインできる方は、期間中(3月28日(木)まで)に自宅等のPC等で必ず受験してください。

## ■ CASEC 受験にあたっての注意事項

- CASEC は必ず大妻女子大学 専用ページ (無料) から受験してください。専用ページ以外(有料) から受験した場合、結果は反映されません。また、返金も出来ません。
- PC 等の機器トラブルがあった際にも対処できるよう、早めに受験するようにしてください。受験は 24 時間できます。各自で受験を開始
  し受験期間内に必ず受験を終了してください。
- 音声を使用した問題が出題されますので、ヘッドフォン等を使用するか、または静かな場所で受験してください。
- CASEC 受験を開始する前に、専用ページ下部にある「受験前の3ステップ」を行い、環境チェック・テスト形式の確認・受験の <u>流れの確認をしてから受験</u>するようにしてください。(受験要領②参照)
- ・ 受験者 ID は入学手続きを行った入試の受験番号(9桁・ハイフンなし)、パスワードは生年月日(8桁) を入力してください。 (パスワード入力例:2005年4月2日生まれの場合→20050402と入力する)(受験要領②参照)
- 「英語 IA・IB」はそれぞれ前期・後期に開講するため1年を通して履修する科目となります。そのため、自分のレベルと異なるクラスでの履修は単位修得及びクラスの授業運営に影響を及ぼすため、必ず本人が受験するようにしてください。また受験時に辞書や参考書を使用しないでください。

## ■ トラブル発生、中断について

受験中に PC 等がフリーズするなどトラブルが発生した場合には、一旦全てのブラウザを閉じ、受験を中断してください。その後、受験を開始した手順と同じように自分の「受験者 ID とパスワード」で再度ログインすると、"受験再開"ボタンが表示され、中断したところから受験が再開されます。「受験再開」ボタンはテスト中断後、2週間しか表示されませんので、必ず2週間以内に"受験再開"ボタンをクリックして、中断したところから受験を再開するようにしてください。

◆お問い合わせ先◆ ※回答に時間がかかる場合があります。期間に余裕をもってお問い合わせください。
 ① 英語テストの内容・操作/受験方法・トラブルについて
 【CASEC サポートセンター】問い合わせフォーム: <a href="https://casec.evidus.com/inquiny/">https://casec.evidus.com/inquiny/</a>
 ※問合せをする場合は、団体名(大妻女子大学)と受験者ID(入試の受験番号)を必ず入力してください。

② 上記①以外のお問い合わせ 【大妻女子大学英語教育研究所】問い合わせフォーム: <u>https://forms.gle/cNRjjf3SE9mZzeCf8</u>

※お問い合わせの前に、大妻女子大学ホームページの「新入学生ページ(英語プレイスメントテストの受験)」に掲載されている「よくあるご質問」もご確認ください。

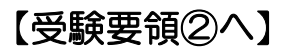

# 要受験必須 (人間関係学部・比較文化学部は除く)

#### 英語プレイスメントテスト受験要領②(自宅受験3/1~28) 2024年度

CASEC(キャセック)は、次世代型の英語能力判定テストです。このテストの特徴は試験の途中で解答の正解・不正解にあわせて問題の難易度を変化させて いくというところにあります。自分のレベルより低い問題や極端に高い問題を解かなくてよく、試験時間が短く、個々人のコミュニケーション能力をより精密に判 定することができ、TOEICや英検への目安もその場で分かります。試験時間は約40~50分間です。テストは4つのセクションから構成されています。各セクショ ン250点となっていて、1000点満点となります。

下記の受験手順に従いログインをし、セクションごとの説明をよく読んで、試験を行ってください。

## ■ CASEC受験手順

CASECの受験には、以下の条件を満たす動作 環境が必要です

## ※⑤のステップ1で環境チェックをしてください

| OS                     | ブラウザ(※)             | その他の機能         |
|------------------------|---------------------|----------------|
| Windows                | Google Chrome       |                |
| 10/ 11 <mark>※1</mark> | Microsoft Edge 20以降 |                |
| Macintosh              | Safari 8.0以降        |                |
| OS 10.10以降             | Google Chrome       | JavaScript 使用可 |
| iOS12.4以降/             | Safari 12.0以降       |                |
| iPadOS13以降             | Google Chrome       |                |
| Z会専用タブレット              | Microsoft Edge      |                |

※1 「デスクトップ」モードでご利用ください。「Modern UI」ではご利用いただけません。

\*\* ケブレット型パンコンについては動作対応しておりません。 \*\* タブレット型パンコンについては動作対応しておりません。 \*\* 各プラウザともに、ペータ版の動作は保証しておりません。 \*\* 各プラウザの動作に影響を与えるアドオンを組み込んだ場合の動作は保証しておりま

※「CASECガイドツアー」はiOS/iPadOSには動作対応しておりません。

## ①「大妻女子大学」のホームページ

https://www.otsuma.ac.jp/ を開く

「TOPICS(トピックス)」の【令和6(2024)年度新入 学生・編入生・大学院生へのご案内】をクリック

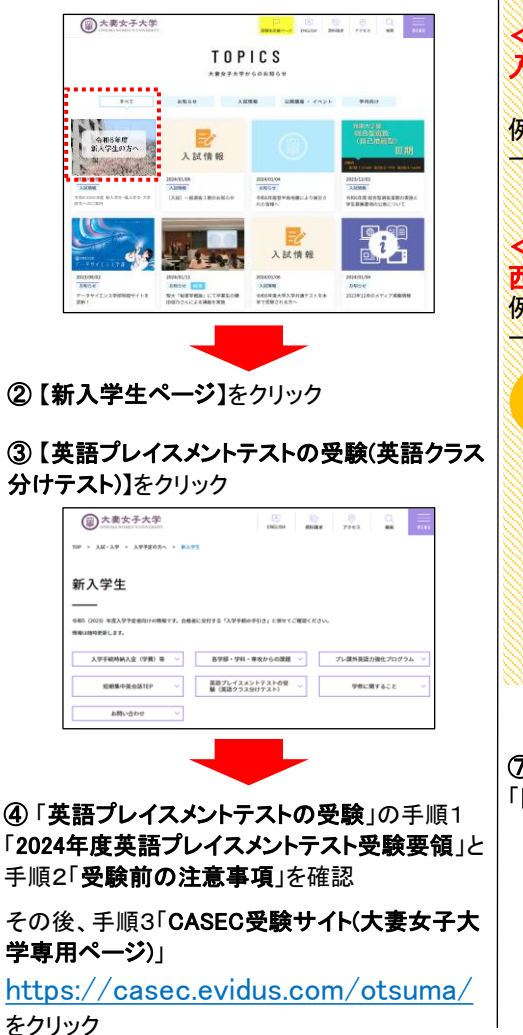

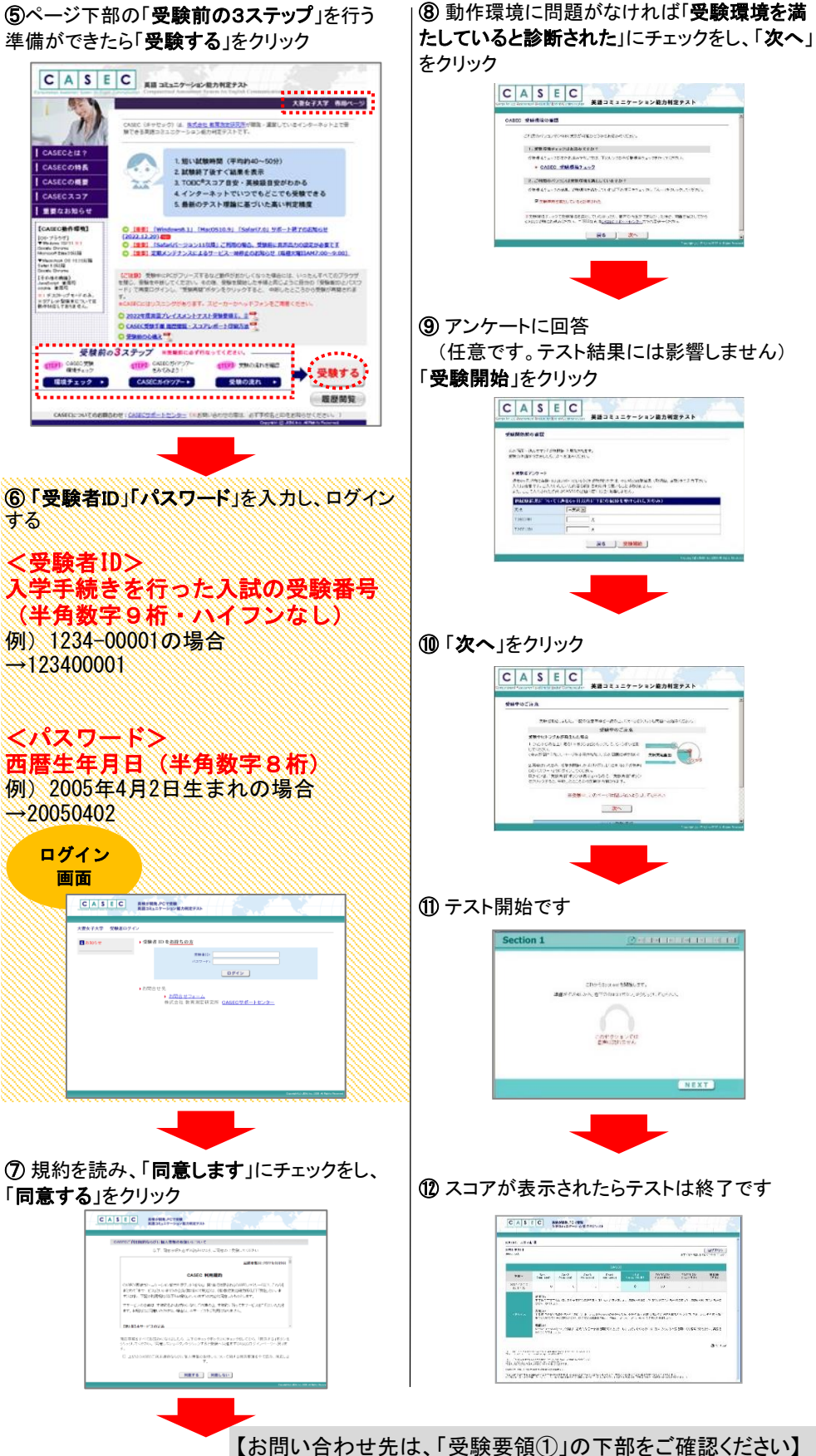